## Lecture 12

Graphical User Interfaces (GUIs)

Prof. Steven Ludtke N420, <u>sludtke@bcm.edu</u>

# Debugging

- print statements ?
- traceback module: print\_exc()

# Debuggers

- Jupyter:
  - import pdb; pdb.set\_trace()
- Spyder in Anaconda, built in editor/debugger!

https://wiki.python.org/moin/PythonDebuggingTools

## Tkinter

- 'standard' Python GUI toolkit
- Python interface elegant, but built on top of Tcl/Tk
- A bit clunky and slow, but has been used to build some very large applications (eg Chimera)
- http://www.pythonware.com/library/tkinter/introduction/index.htm
- Tkinter extended by PMW and Tix
- If you have a choice, for larger projects, use PyQt4 (just my suggestion)

# Modal Widgets

- Get specific info from the user without writing a full GUI for the program (a bit kludgy)
- or can be used as part of a full GUI.

- tkFileDialog
- tkMessageBox
- tkColorChooser

# tkFileDialog

- from tk import filedialog
  - askdirectory(\*\*options)
  - askopenfile(mode='r', \*\*options)
  - askopenfilename(\*\*options)
  - askopenfilenames(\*\*options)
  - askopenfiles(mode='r', \*\*options)
  - asksaveasfile(mode='w', \*\*options)
  - asksaveasfilename(\*\*options)

# tkMessageBox

- from tkinter import messagebox
  - askokcancel(title=None, message=None, \*\*options)
  - askquestion(title=None, message=None, \*\*options)
  - askretrycancel(title=None, message=None, \*\*options)
  - askyesno(title=None, message=None, \*\*options)
  - showerror(title=None, message=None, \*\*options)
  - showinfo(title=None, message=None, \*\*options)
  - showwarning(title=None, message=None, \*\*options)

## tkColorChooser

- from tkinter import colorchooser
  - askcolor(color=None, \*\*options)

# Tkinter

- Event driven programming
  - Set up all of your widgets
    - Create widget
    - Set callbacks
    - Place widget in window
  - Call the event loop
  - Cleanup

from tkinter import \*
root = Tk() # Initializes Tkinter

###setup widgets

```
root.mainloop()  # Runs the GUI until the user triggers an exit
root.destroy()  # Cleanup
```

# Simple Tkinter

from tkinter import \*

root = Tk()

w = Label(root, text="Hello, world!")
w.pack()

root.mainloop()

# Tkinter Widgets

- BitmapImage
- Button
- Canvas
  - Arc, Bitmap, Image, Line, Oval, Polygon, Rectangle, Text
- Checkbutton
- Entry
- Font
- Frame (window)
- Label
- Listbox
- Menu/Menubutton
- Message
- PhotoImage
- Radiobutton
- Scale
- Scrollbar
- Text
- Toplevel Widget

# Tkinter Misc

- DoubleVar
- IntVar
- StringVar
- SimpleDialog
- tkFont
- For Callbacks, use:
- command, after, bind

# Geometry Managers

- Grid Geometry Manager
  - Arrange widgets like a table
- Pack Geometry Manager
  - Arrange widgets sequentially into the available space
- Place Geometry Manager
  - Explicitly position widgets tricky

## Button Callback Example

from tkinter import \*
root = Tk()

def pushed(): print("You pushed me too far!")

w = Button(root, text="Push Me",command=pushed)
w.pack()

root.mainloop()

# Entry Example

```
import tkinter as tk
root = tk.Tk()
```

```
def enter(): print("You entered: ",str(v.get()))
```

```
l=tk.Label(root,text="Enter something:")
l.pack()
```

```
v=tk.StringVar()
w = tk.Entry(root, width=40,textvariable=v)
w.pack()
v.set("Start")
```

```
w2 = tk.Button(root, text="Push Me",command=enter)
w2.pack()
```

```
root.mainloop()
```

# Timer Callback Example

```
from tkinter import *
root = Tk()
```

def timeout(): print("It's Time !")

```
w = Button(root, text="Push Me")
w.pack()
w.after(3000,timeout)
```

root.mainloop()

## Full Tkinter Example

import tkinter as tk
from tkinter import messagebox

```
def say_hi():
    messagebox.showinfo("Hi","Hello There !")
```

```
root = tk.Tk()
```

```
QUIT = tk.Button(root)
QUIT["text"] = "QUIT"
QUIT["fg"] = "red"
QUIT["command"] = root.quit
QUIT.pack({"side": "left"})
```

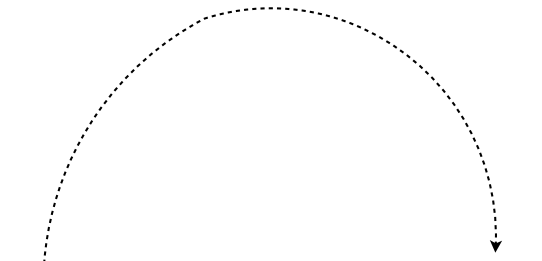

```
hi_there = tk.Button(root)
hi_there["text"] = "Hello",
hi_there["command"] = say_hi
hi_there.pack({"side": "left"})
```

```
root.mainloop()
root.destroy()
```

## Photo Viewer

```
import tkinter as tk
from PIL import Image, ImageTk
import os
```

```
files=sorted(os.listdir("."))
files=[fsp for fsp in files if fsp[-4:].lower()==".jpg"]
```

```
root=tk.Tk()
curimg,curphoto,curn=None,None,0
```

```
def nextbut():
    global curn,curimg,files,lbl,curphoto
```

```
curn+=1
curimg=Image.open(files[curn])
curimg.thumbnail((1024,768))
curphoto = ImageTk.PhotoImage(curimg)
lbl["image"]=curphoto
```

```
lbl=tk.Label(root)
lbl.pack()
```

```
nextbut = tk.Button(root, text="Next", command=nextbut)
nextbut.pack()
```

```
quitbut = tk.Button(root,text="Quit",command=root.quit)
quitbut.pack()
```

```
root.mainloop()
root.destroy()
```

## tkinter References

- <u>https://pythonprogramming.net/python-3-tkinter-basics-tutorial/</u>
- <u>https://www.tutorialspoint.com/python3/</u> <u>python\_gui\_programming.htm</u>
- Google will give you many more...

### Qt 5.x

- Qt:
  - http://www.qt.io/
  - Docs: <u>http://doc.qt.io/qt-5/reference-overview.html</u>
  - Ref: <u>http://doc.qt.io/qt-5/classes.html</u>
- PyQt:
  - <u>http://www.riverbankcomputing.co.uk/software/</u> pyqt/intro

### Signals and Slots

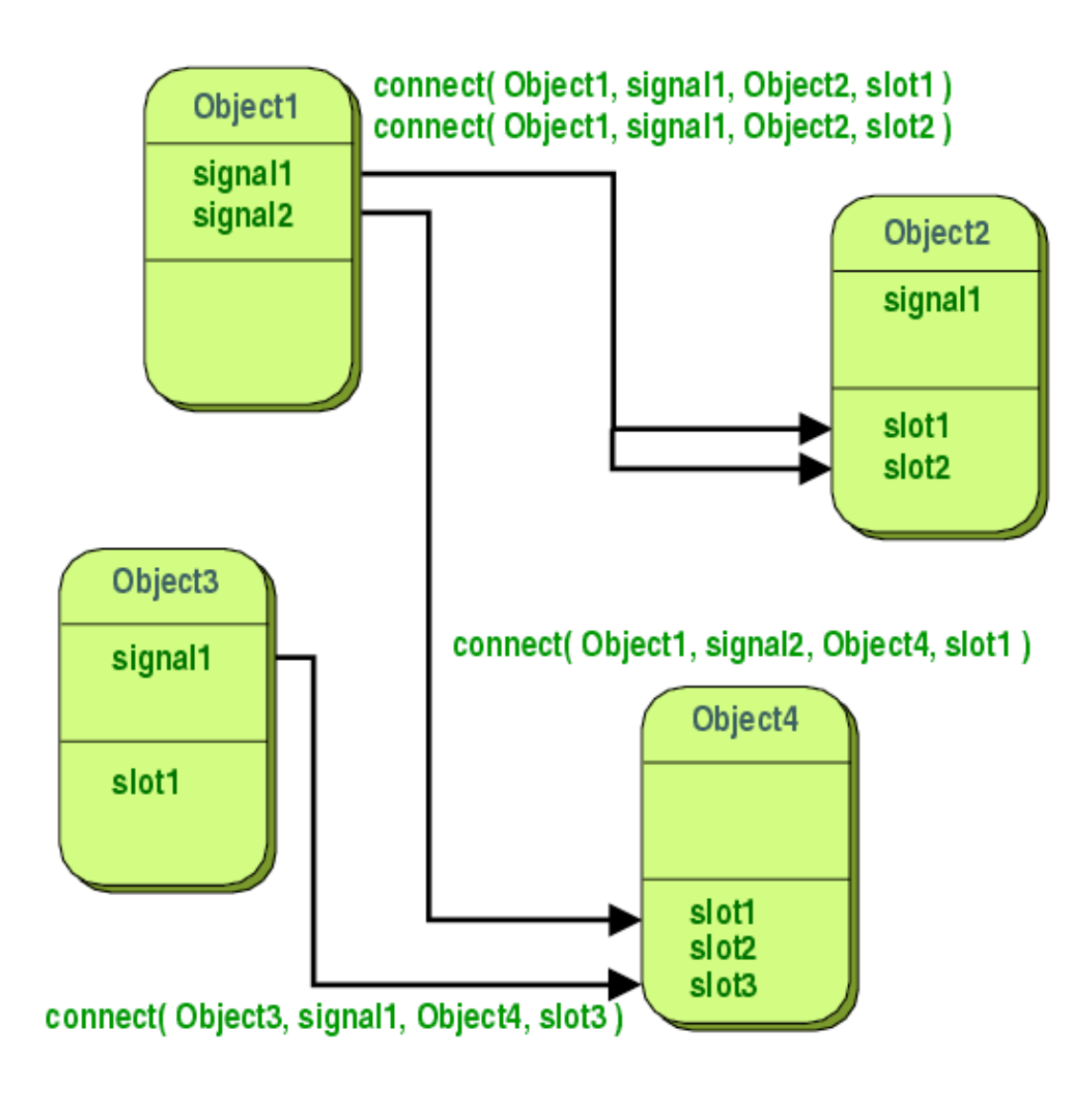

#### Simple Qt5 Application

from PyQt5.QtWidgets import QApplication, QWidget

```
# This is a class representing the main window for the application
class MyGuiWindow(QWidget):
    def __init__(self,parent=None):
        QWidget.__init__(self,parent)
        # setup widgets

    def respond(self,value):
        pass
        # do something
```

```
# This is the actual program.
# Create an Application object, set up widgets, and exec()
app = QApplication([])
window = MyGuiWindow()
window.show()
app.exec()
```

## Button

- Public Slots
  - void animateClick (int msec = 100)
  - void click ()
  - void setChecked ( bool )
  - void setIconSize ( const QSize & size )
  - void toggle ()
- Signals
  - void clicked ( bool checked = false )
  - void pressed ()
  - void released ()
  - void toggled ( bool checked )

#### Simple Qt4 Application

from PyQt5.QtWidgets import \*

```
# This is a class representing the main window for the application
class MyGuiWindow(QWidget):
    def __init__(self,parent=None):
        QWidget.___init___(self,parent)
         # organizes the widgets into a grid
        self.gbl = 0GridLayout(self)
        # create a PushButton and add it to the window
        self.but = OPushButton("Push Me")
        self.gbl.addWidget(self.but,0,0)
        # connect the 'clicked' signal to the respond() method
        self.but.clicked.connect(self.respond)
    def respond(self,value):
        QMessageBox.information(None,"Ouch","That hurt! Why did you do that?")
# This is the actual program.
# Create an Application object, set up widgets, and exec()
app = QApplication([])
window = MyGuiWindow()
window.show()
app.exec()
```

# Graphical Layout Design

- Qt Designer GUI design (look in anaconda/bin)
- uic Build C++ code from designs
- pyuic5 Build python code from designs

• Gallery: <u>http://doc.qt.io/qt-5/gallery.html</u>

## Simple Python Webserver

# This will serve files from the current directory
# we use port 8080 because port 80 is restricted

from http.server import \*

httpd = HTTPServer(("",8080),SimpleHTTPRequestHandler)
httpd.serve\_forever()

## Scripting, Server vs. Client

- Serverside scripting depends on the webserver you use
  - Many choices
  - May put load on server
- Clientside
  - Java often available, but many issues
  - Flash Almost ubiquitous, but rapidly fading
  - HTML5 provides many dynamic capabilities
  - Javascript built in to most browsers
    - AJAX Asynchronous Javascript and XML
    - AJAJ Asynchronous Javascript and JSON

### Within Jupyter

Embed simple HTML, but limited:

from IPython.core.display import display, HTML

display(HTML('<h1>Hello, world!</h1>'))

### Javascript - Button

<HTML><HEAD><TITLE>Hi there</TITLE></HEAD>

<BODY>

<h3>Here is a title</h3>

And some text

<input type="button" value="Push Me" onclick="alert('You pushed me too far')">

</body>

#### Javascript - mouseover

<HTML><HEAD><TITLE>Hi there</TITLE></HEAD>

<BODY>

<h3>Here is a title</h3>

And some text

<a href="index3.html" onmouseover="window.document.bgColor='red'">Red</a> <a href="index3.html" onmouseover="window.document.bgColor='green'">Green</a> a>

<a href="index3.html" onmouseover="window.document.bgColor='blue'">Blue</a> <a href="index3.html" onmouseover="window.document.bgColor='white'">White</a>

</body>

### Javascript Calculator

- <HTML><HEAD><TITLE>Hi there</TITLE></HEAD>
- <BODY>
- <h3>Calculator</h3>
- <input type=text name='data' onkeypress='compute(event)' />
- <br><input type=text name='result' readonly=true />
- <script>
- function compute(event) {
- if (event.keyCode!=13) { return; }
- data=document.getElementsByName('data')[0];
- result=document.getElementsByName('result')[0];

```
result.value=eval(data.value);
```

```
}
```

</script>

```
</body>
```

## Javascript - Calculator #2

<HTML><HEAD><TITLE>Hi there</TITLE></HEAD>

<BODY>

<h3>Calculator</h3>

<form name=calc onsubmit=compute()>

<input type=text name=data value="0"></input>

<input type="button" value="7" onclick="num('7')">

<input type="button" value="8" onclick="num('8')">

<input type="button" value="9" onclick="num('9')">

<input type="button" value="X" onclick="fn('\*')">

<input type="button" value="4" onclick="num('4')">

<input type="button" value="5" onclick="num('5')">

<input type="button" value="6" onclick="num('6')">

<input type="button" value="-" onclick="fn('-')">

```
<input type="button" value="1" onclick="num('1')">
```

```
<input type="button" value="2" onclick="num('2')">
```

<input type="button" value="3" onclick="num('3')">

<input type="button" value="+" onclick="fn('+')">

<input type="button" value="0" onclick="num('0')">

<input type="button" value="=" onclick="eql()">

</form>

### Javascript - Calculator #2

```
<script>
xpr=""
rst=1
function num(val) {
    xpr+=val
    if (rst) {
         rst=0
         document.calc.data.value=""
    document.calc.data.value+=val
function fn(val) {
    xpr+=val
    rst=1
function eql() {
    document.calc.data.value=eval(xpr)
    xpr=""
    rst=1
</script>
</body>
```

### Javascript - Statements

var name[=value],name[=value]

function f(x,y) statement

if (expression) statement; else statement;

do statement while (expression)

while (expression) statement

for ( var in array ) statement

for (init; update; test) statement

switch (expr) {

case const:

statements

break

default:

statements

### Javascript - Events

- onclick
- onfocus, onblur
- onmousedown, up, move, over,out
- onkeydown, up, press
- onreset
- onsubmit
- onload, unload

### References

- http://www.w3.org/TR/html4/
- http://www.w3.org/TR/html4/index/elements.html
- http://htmlhelp.com/reference/html40/olist.html
- http://www.javascriptkit.com/jsref
- http://www.w3schools.com/jsref/default.asp

## CLASS PROJECTS

- Must do something useful in some specific context
- Not be trivial, or readily available with the same functionality (without approval)
- If you have past programming experience I will expect more
- Please follow these instructions exactly:
- Your class project MUST be submitted by 11:59 PM on Sat, Feb 24. No revisions will be accepted after this time. You can use Sunday to prepare your oral presentation
- Your submission should consist of:
- one or more .py files (should have sufficient comments to figure out how they work)
- any necessary additional files to demonstrate that the program works
- A 1-2 page PDF file with a brief description of your program, what inputs the program takes, what outputs the program produces, and what it is supposed to do.
- The final item in the PDF should be a command-line to use in running the program, and any necessary instructions to demonstrate that it works.
- Combine all files into a .zip or .tgz file named: Familyname\_Givenname\_project\_2018.zip
- Email **<u>sludtke42@gmail.com</u>** with the subject "Class project submission", and attach the .zip file. If the file is too large for email, feel free to transfer it via Box, DropBox, etc.

### CLASS PROJECT PRESENTATIONS

- Monday, Feb 26
- **8 AM** 10:30
- First slide: Program Title, Your Name, Department/Graduate Program
- You will have 6 minutes total:
  - Set up your presentation (1 minute) TEST LAPTOP BEFORE FEB 26!!!
  - Give your talk (4 minutes. practice!)
    - What does your software do, and why did you write it
    - Inputs and outputs
    - Demonstration (mock demonstration if it takes too long)
  - Questions (1 minute)
  - Class projects are 1/2 of your final grade in the class.
- The program MUST WORK to get a good grade. Better to turn in something that doesn't do everything you wanted, but works, than something broken

### CLASS PROJECT RUBRIC

- Project (2/3 project grade):
  - Program works (2 pt)
  - Does something useful (1 pt)
  - Programming style (1/2 pt)
  - Followed all instructions (1/2 pt)
- Presentation (1/3 project grade):
  - Presentation Clarity (2 pt)
  - Program Demonstrated Effectively (1 pt)
  - Presentation Organization (1/2 pt)
  - Followed all instructions, including projector issues (1/2 pt)